## buu-re-CrackCTF & easyre

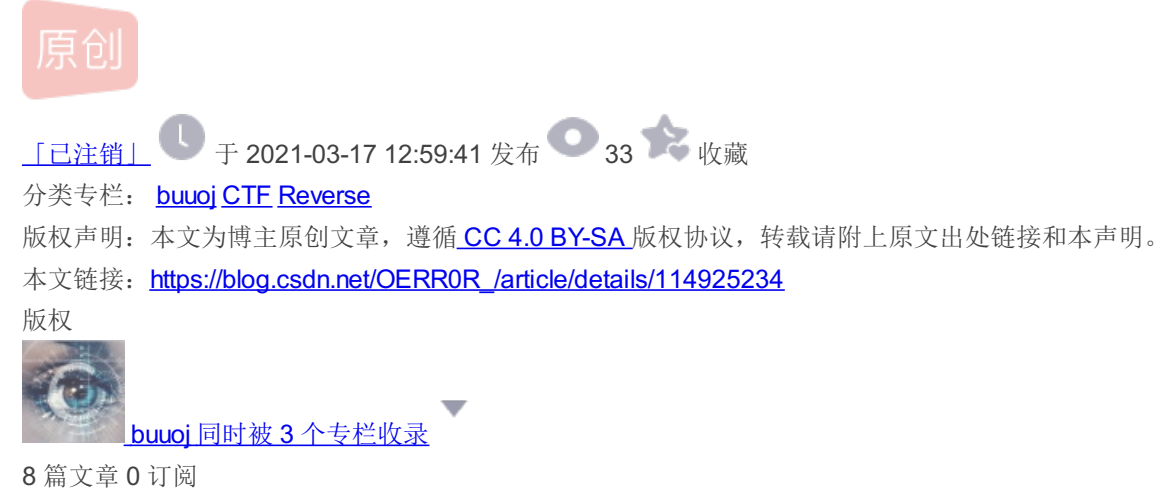

订阅专栏

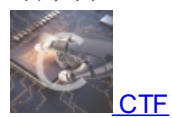

18 篇文章 0 订阅 订阅专栏

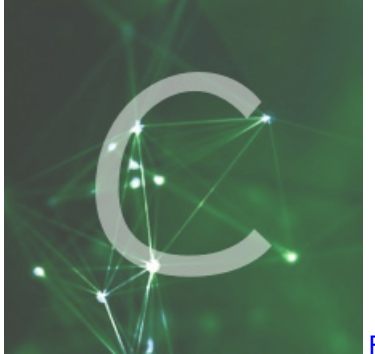

Reverse

14 篇文章 0 订阅 订阅专栏

## CrackCTF

总共有两个加密过程,第一个过程是调用了Windows的sha1加密,第二个过程是调用了类MD5加密,大致就是把AAA文件复制 到了IPBuffer中,然后调用sub\_401005函数,对IpString和 IpBuffer进行异或操作,输入的是6个字符,因此异或的也应该是6个 字节,在这里记录一下异或的具体py代码

## import hashlib

```
passwd1="6e32d0943418c2c33385bc35a1470250dd8923a9"
passwd2="27019e688a4e62a649fd99cadaafdb4e"
suffix="@DBApp"
aaa=[0x5, 0x7d, 0x41, 0x15, 0x26, 0x1]
rtf_h=[0x7b, 0x5c, 0x72, 0x74, 0x66, 0x31]
pass1=""
pass2=""
for i in range(100000, 1000000):
   res=hashlib.sha1(instr.encode('utf-8')).hexdigest()
   if res==passwd1:
       pass1=str(i)
       print("passwd1 = ", pass1)
       break
for i in range(6):
    res=aaa[i]^rtf_h[i]
   pass2+=chr(res)
print("passwd2 = ", pass2)
```

## [ACTF新生赛2020]easyre

观察for循环就行,从for循环了解到flag长度应该是11,将flag的ASCII值作为下标取值,与v4数组比较。很简单,只需要利用v4数 组在\_data\_start\_中找位置,就是我们flag的值

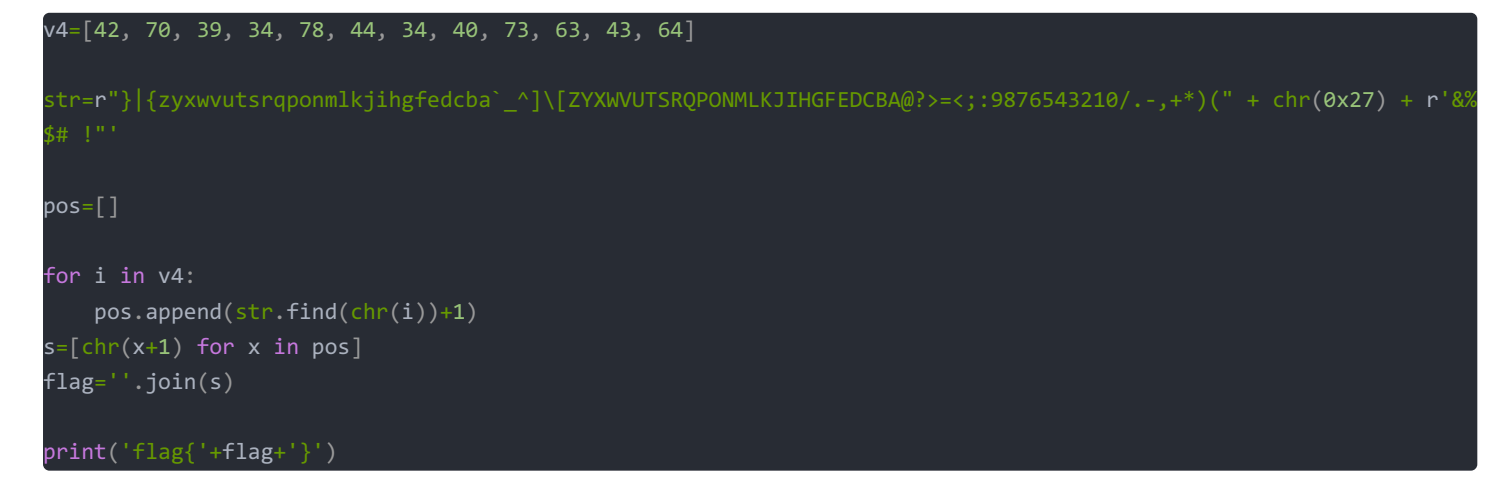